INTERNATIONAL SYMPOSIUM

# Digital Libraries: Sustainable Development in Education (DLSDE)

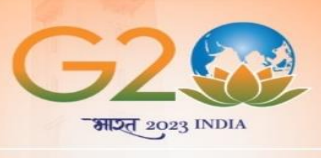

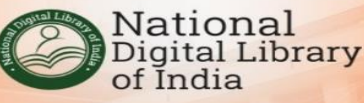

## Author Registration Process

# <u>Steps</u>

1. Register your details by clicking on the Register link as shown below

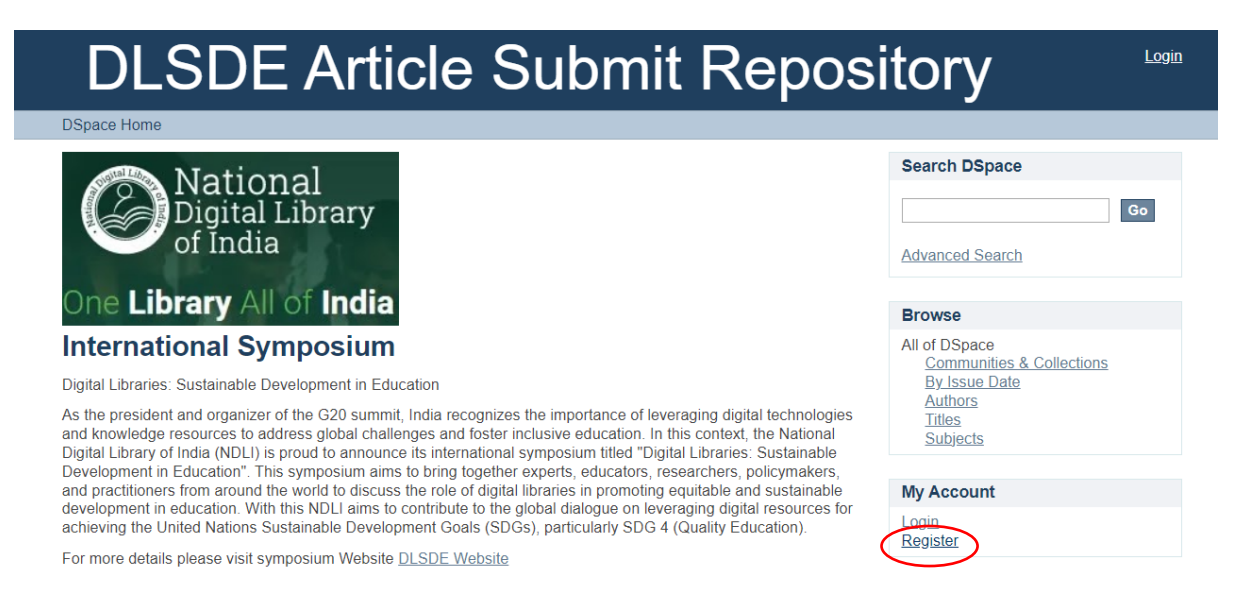

2. Now type you email id then click on Register button.

| DLSDE Article Submit Repository                            |                                                                                                    |                                                                                                    |  |
|------------------------------------------------------------|----------------------------------------------------------------------------------------------------|----------------------------------------------------------------------------------------------------|--|
| <u>DSpace Home</u> $\rightarrow$ New user registration     |                                                                                                    |                                                                                                    |  |
| New user registration                                      |                                                                                                    | Search DSpace                                                                                          |  |
| Verify Email $\rightarrow$ Create Profile                  | → Finished                                                                                             | Go                                                                                                    |  |
| This address will be verified and used as your login name. | Enter your email id. It is<br>used for login; please<br>ensure to type a correct<br>and valid email id | Advanced Search  Browse  All of DSpace Communities & Collections By Issue Date Authors Titles Subjects |  |
|                                                            |                                                                                                    | My Account<br>Login<br>Register                                                                        |  |

After entering the email id, click on "Register" button.

- 3. Now open your email and click on the link to verify the email id.
- 4. The link will open a form, please enter your name, your affiliation with institute/ university/ organisation and a valid mobile phone number.

| Create Profile                                                                                                    |  |                                                                           |  |  |
|----------------------------------------------------------------------------------------------------|--|---------------------------------------------------------------------------|--|--|
| Verify Email $\rightarrow$ Create Profile $\rightarrow$ Finished                                                                                                    |  |                                                                           |  |  |
| Identify<br>Email Address:                                                                                                    |  |                                                                           |  |  |
| Name:                                                                                                    |  | Enter your full name                                                      |  |  |
| Affilated Institute or University Name:                                                                                                    |  | Enter your affiliation with any institute/ university/ organization name. |  |  |
| Contact Telephone:                                                                                                    |  | Enter vour mobile number                                                  |  |  |
| Language:<br>English ✓<br>Security<br>Please enter a password in the box below, and confirm it by typing it again into the second box. It should be at lease<br>six characters long. |  |                                                                           |  |  |
| Password:                                                                                                    |  | Type and retype the password                                              |  |  |
| Retype to confirm:                                                                                                    |  | Click on "Complete                                                        |  |  |

**Complete Registration** 

- Registration"
- 5. The Symposium committee will verify your details and will revoke your permission to submit article if it finds your details as incorrect/ insignificant.

# Digital Libraries: Sustainable Development in Education (DLSDE)

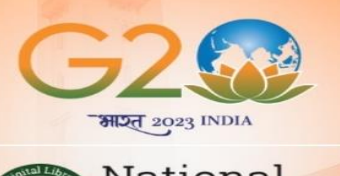

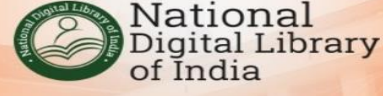

# Article Submission Process

# Submission Guidelines

- Papers must be written in English and should adhere to academic standards.
- Submissions should be in .doc or .docx format and follow a standard academic paper structure.
- The maximum paper length should be 6,000 words (excluding references), Page Size- A4, Single space, 12-point font size, Font- Times New Roman.
- Authors should include a clear theme of the paper (choose from the list of themes of the symposium), title, abstract (250 words maximum), six keywords, and author affiliations with contact information, References (APA Style).
- All submissions must be original work and should not have been previously published or be under review elsewhere.
- Tables and Figures may be incorporated into the text of the paper as close to where they are first referred.
- Papers must be written and presented in English. The Conference offers no provision for interpreters.
- Avoid using unexplained acronyms, sets of initials, and phrases not understandable to international audiences.
- DLSDE shall have the first publication rights to papers presented at the conference.

## Steps for Article Submission

1. First login into the repository using your credentials

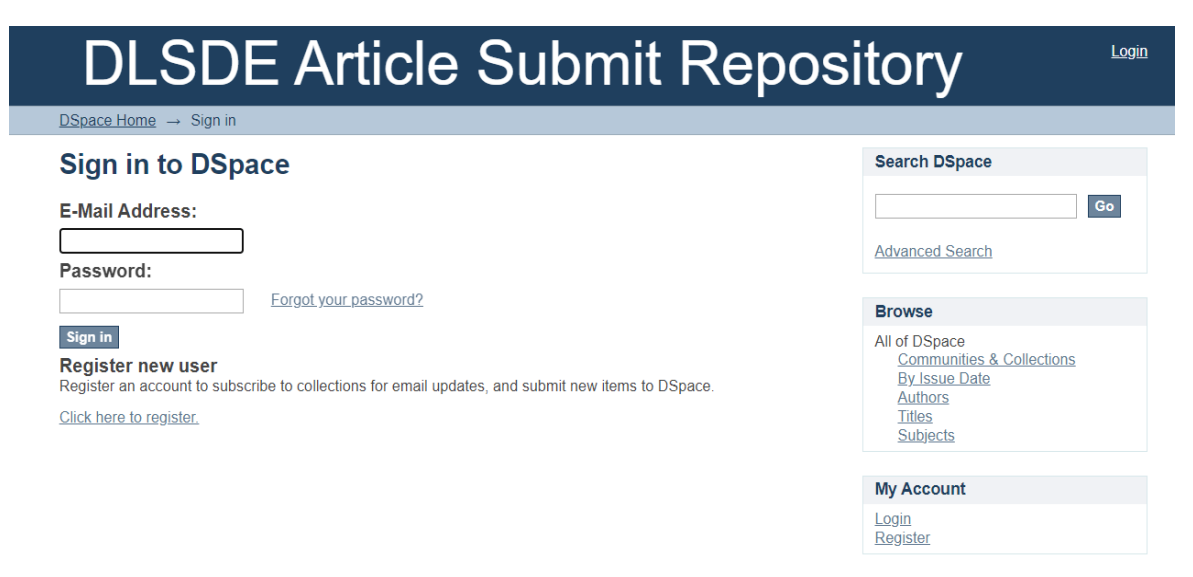

### 2. Now select the theme by clicking on the hyperlink

The National Digital Library of India (NDLI) is pleased to invite researchers, scholars, practitioners, and policymakers to submit their papers for presentation at the international symposium titled "Digital Libraries: Sustainable Development in Education," organized to commemorate India's presidency and organization of the G20 summit this year. This symposium aims to explore the role of digital libraries in promoting sustainable development in education and invites submissions on the following themes

#### Please Note:

1. Authors are invited to submit original research papers, case studies, or conceptual papers addressing the above themes or related topics. Submissions should contribute to advancing knowledge, providing insights, and sharing best practices in leveraging digital libraries for sustainable development in education.

2. Authors are informed to submit the article in the related theme.

3. The Article will be rejected if the same article is submitted in more than one theme.

National Digital Library of India Indian Institute of Technology Kharagpur India - 721302 Phone : +91 3222 282432 Email: iconf@ndl.gov.in

#### Collections in this community

- <u>1. Digital Libraries for Accessible Education</u>
- <u>2. Digital Literacy and Skills Development</u>
- <u>3. Open Educational Resources (OER) and Open Access</u>

Select the theme, where your article will be submitted

- 4. Technology and Innovation in Digital Libraries
- <u>5. Policy and Governance for Digital Libraries</u>

# 3. Now click on "*Submit a new item to this collection*"

## 2. Digital Literacy and Skills Development

| Brov                                                                                                    | wse by<br>By Issue Date<br>Authors<br>Titles<br>Subjects |                                                                                                    |                                     |  |  |
|----------------------------------------------------------------------------------------------------|----------------------------------------------------------|----------------------------------------------------------------------------------------------------|-------------------------------------|--|--|
| Sea                                                                                                    | arch within this collection:                             | Go                                                                                                    |                                     |  |  |
| <ul> <li>Innovative approaches to promoting digital literacy through digital libraries</li> <li>Digital skills development for lifelong learning and employability</li> <li>Digital libraries as platforms for upskilling and reskilling initiatives</li> </ul> |                                                          |                                                                                                    |                                     |  |  |
| 4. Now enter the metadata and upload the article                                                                                                    |                                                          |                                                                                                    |                                     |  |  |
| Item submission                                                                                                    |                                                          |                                                                                                    |                                     |  |  |
|                                                                                                    | Describe                                                 | $\rightarrow$ Describe $\rightarrow$ Upload $\rightarrow$ Review $\rightarrow$ License $-$                                                 | → Complete                          |  |  |
|                                                                                                    | DSpace Home → DLSDE The                                  | $emes \rightarrow 5$ . Policy and Governance for Digital Libraries –                                                                       | <ul> <li>Item submission</li> </ul> |  |  |
| Item submission                                                                                                    |                                                          |                                                                                                    |                                     |  |  |
|                                                                                                    | Describe -                                               | $\rightarrow \text{ Describe } \rightarrow \text{ Upload } \rightarrow \text{ Review } \rightarrow \text{ License } \rightarrow \text{ C}$ | omplete                             |  |  |
|                                                                                                    | Describe Item                                            | Enter first name like                                                                                                    |                                     |  |  |
| Enter last name like                                                                                                    | Authors:<br>Enter the names of the authors of            | this item.                                                                                                    | 644                                 |  |  |
| Rao                                                                                                    | Last name, <i>e.g. Smith</i>                             | First name(s) + "Jr", e.g. Donald Jr                                                                                                    | Add                                 |  |  |
|                                                                                                    | Title:<br>Enter the main title of the item.              | - Enter Title                                                                                                    |                                     |  |  |
| Sa                                                                                                    | Save & Exit Next >                                       | Click on next to continue                                                                                                    |                                     |  |  |

**Note:** Author and co-Authors needed to be added sequentially. Both Author and Title fields are mandatory fields

- 5. Next -> Enter Keywords, Abstract and Research Sponsors details.
- 6. Note: All these fields are optional, Author may skip.

### Item submission

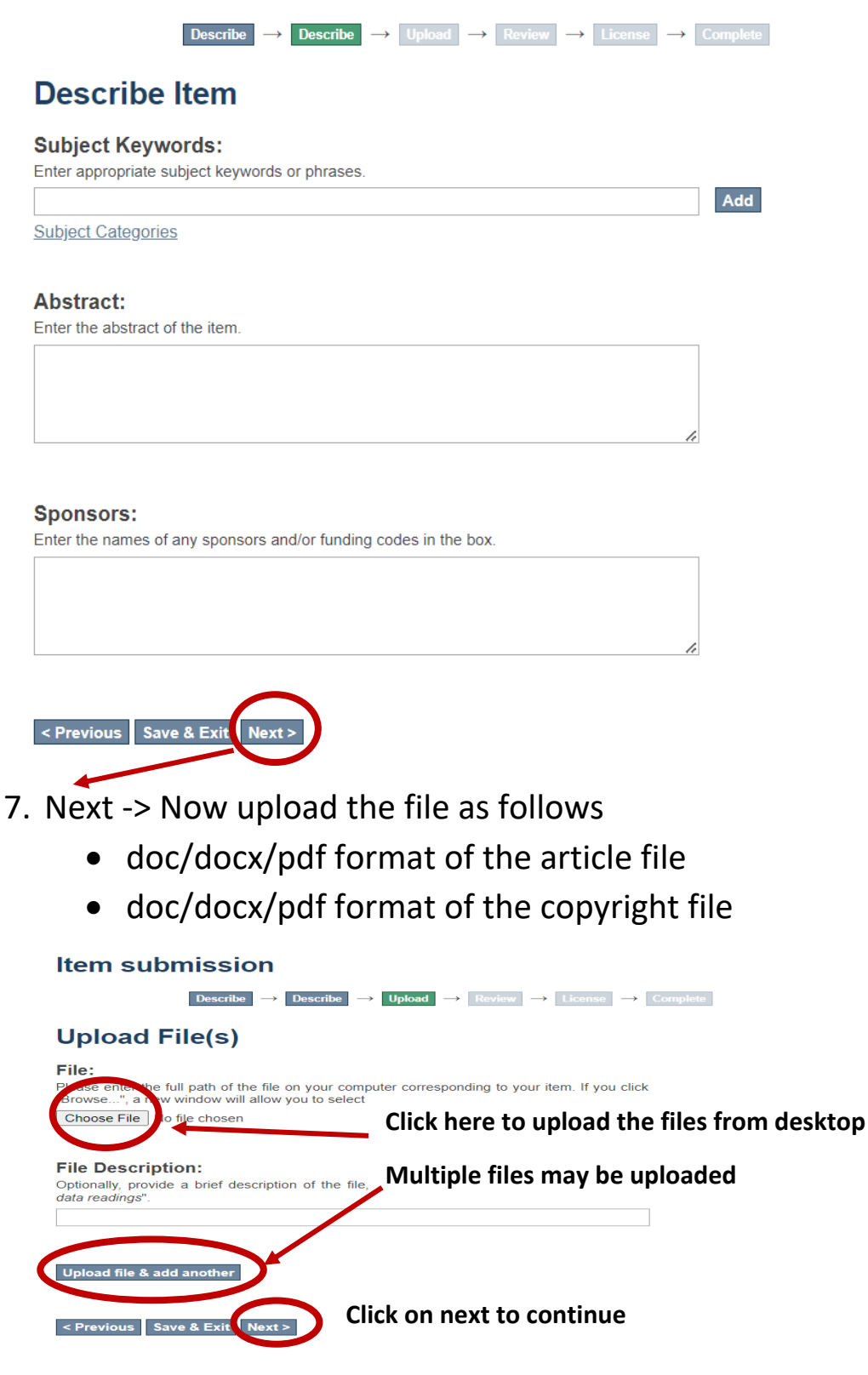

### 8. Review the information

#### Item submission

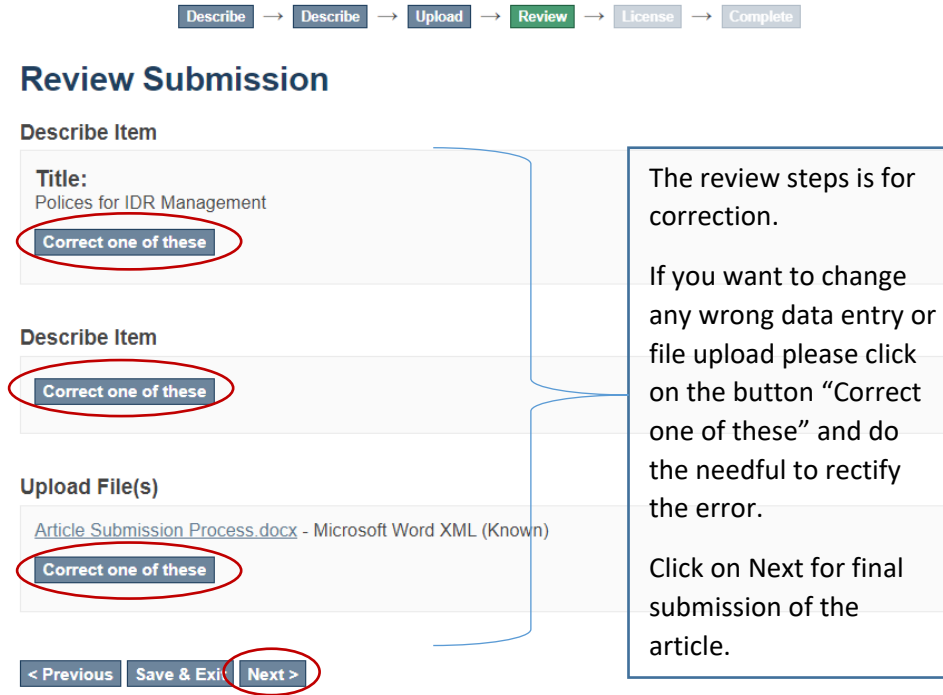

9. Finally, "Grant the License" and click on "Complete Submission" button to complete the article submission process.

#### Item submission

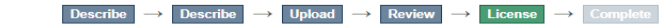

#### **Distribution License**

There is one last step: In order for DSpace to reproduce, translate and distribute your submission worldwide, you must agree to the following terms

Grant the standard distribution license by selecting 'I Grant the License'; and then click 'Complete Submission' NOTE: PLACE YOUR OWN LICENSE HERE This sample license is provided for informational purposes only. NON-EXCLUSIVE DISTRIBUTION LICENSE

By signing and submitting this license, you (the author(s) or copyright owner) grants to DSpace University (DSU) the non-exclusive right to reproduce, translate (as defined below), and/or distribute your submission (including the abstract) worldwide in print and electronic format and in any medium, including but not limited to audio or video

You agree that DSU may, without changing the content, translate the submission to any medium or format for the purpose of preservation

You also agree that DSU may keep more than one copy of this submission for purposes of security, back-up and preservation

You represent that the submission is your original work, and that you have the right to grant the rights contained in this license. You also represent that your submission does not, to the best of your knowledge, infringe upon anyone's copyright.

If the submission contains material for which you do not hold copyright, you represent that you have obtained the unrestricted permission of the copyright owner to grant DSU the rights required by this license, and that such third-party owned material is clearly identified and acknowledged within the text or content of the submission.

IF THE SUBMISSION IS BASED UPON WORK THAT HAS BEEN SPONSORED OR SUPPORTED BY AN AGENCY OR ORGANIZATION OTHER THAN DSU, YOU REPRESENT THAT YOU HAVE FULFILLED ANY RIGHT OF REVIEW OR OTHER OBLIGATIONS REQUIRED BY SUCH CONTRACT OR AGREEMENT

DSU will clearly identify your name(s) as the author(s) or owner(s) of the submission, and will not make any alteration, other than as allowed by this license, to your submission

If you have questions regarding this license please contact the system administrators

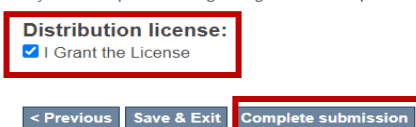